## Comment télécharger une partie en format .txt sur la boîte à jeu

- 1. Connectez-vous sur le site de la fédération : F.F.Scrabble
- 2. La boîte à jeu est en direct sur le carrousel :
- 3. Cliquer sur « Ouvrir la boîte »

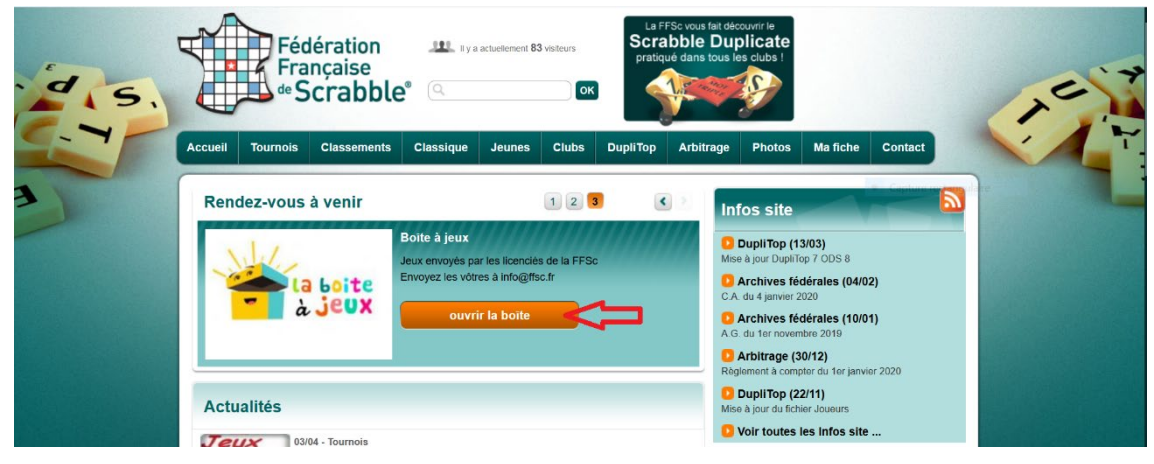

- 4. Vous êtes maintenant sur le menu de la boîte à jeu
- 5. Cliquer sur « Parties à rejouer »

|                          | Drive                                           | <b>Q</b> Rechercher dans Goog | gle Drive                   |                           | •    | ()<br>() |   |
|--------------------------|-------------------------------------------------|-------------------------------|-----------------------------|---------------------------|------|----------|---|
| (+                       | Nouveau                                         | Partagés avec moi > Bo        | îte à jeux (envoyés par les | licenciés de la FFSc) 👻 🏩 |      | E        | 3 |
| • 🙆                      | Mon Drive                                       | Dossiers                      |                             |                           |      | Nom 个    |   |
| De                       | Partagés avec moi                               | Anagrammes                    | Divers                      | Parties à rejouer         | Quiz |          |   |
| S                        | Récents                                         |                               |                             | $\sim$                    |      |          |   |
| $\overleftrightarrow$    | Suivis                                          |                               |                             | U                         |      |          |   |
| Π                        | Corbeille                                       |                               |                             |                           |      |          |   |
| 8<br>8                   | Espace de stockage                              |                               |                             |                           |      |          |   |
|                          | 0 octet utilisés sur 15 Go                      |                               |                             |                           |      |          |   |
|                          | Acheter de l'espace de stockage                 |                               |                             |                           |      |          |   |
| Téléci<br>Télé<br>En sav | harger Drive pour PC ×<br>scharger<br>voir plus |                               |                             |                           |      |          |   |

6. Cliquer sur « Fichiers TXT de la FFSc »

|     | Drive                                                 | Q Rechercher dans Drive                                                                                                    |                                                                                                    |                                                                                                    | •                                                                                                    | 8 0                                                                                                    | ÷          |   |
|-----|-------------------------------------------------------|----------------------------------------------------------------------------------------------------|----------------------------------------------------------------------------------------------------|----------------------------------------------------------------------------------------------------|----------------------------------------------------------------------------------------------------|----------------------------------------------------------------------------------------------------|------------|---|
| +   | Nouveau                                               | Partagés avec moi > Bo                                                                                                    | îte à jeux (envoyés par les lic                                                                                                    | cenciés de la FFSc) > Par                                                                                                    | ties à rejouer                                                                                                    |                                                                                                    |            | i |
| • 🗠 | Mon Drive                                             | Dossiers                                                                                                    |                                                                                                    |                                                                                                    |                                                                                                    | Nom                                                                                                    | $\uparrow$ |   |
| 00  | Partagés avec moi                                     | Fichiers TXT de la FFSc 🚽                                                                                                    |                                                                                                    |                                                                                                    |                                                                                                    |                                                                                                    |            |   |
| 0   | Récents                                               | Fichiere                                                                                                    |                                                                                                    |                                                                                                    |                                                                                                    |                                                                                                    |            |   |
| ☆   | Suivis                                                | FIGHIEIS                                                                                                    |                                                                                                    |                                                                                                    |                                                                                                    |                                                                                                    |            |   |
| Ū   | Corbeille                                             | PARTIE PRÉPARÉE SPÉCIALE CORORAVERUS                                                                                                    | PARTIE LI COUPS / LI SCAMPLES<br>1) accours 2 annes a anter 4 anter 5 accours 6 accours 6 aante<br>1) (LICOT 2 activer 1) accours 6 accours 1) (LICOT 2 activer<br>1) (LICOT 2 activer 1) accours 6 accours 1) | Nets Hubby / Unaddition Nyn Liffoganian<br>- Constanti<br>- Constanti<br>- Constanti<br>- Constanti<br>- Constanti<br>- Constanti<br>- Constanti<br>- Constanti                                                                                                    | Not set the SRI<br>N° TRACE BOLUTON<br>1 TRACE BOLUTON<br>2 TURAN ACTER                                                                                                    | NEF PTS CUM                                                                                                    |            |   |
|     | Espace de stockage                                    | 1 Marr 1 Marr 1 Mar                                                                                                    | Let up, we place the particle dension, cables and can hade part to per bud density that $\cos \theta^2$                                                                                                    | 4 (6.000)<br>6 (5.000)<br>6 (4.600)<br>6 (4.600)<br>7 (1.600)<br>7 (1.6 | 4 INDURED PURLET<br>5 INACTON BECOMPT<br>6 TRANSFORMER STATE<br>7 INACTON EARLYST IN<br>7 INACTON EARLYST IN<br>8 TREAMER RANGUS<br>9 TENNED EXAMPLIE<br>90 DEN-TLA REAM IN<br>11 TRANSOF ECLINES IN | M 1 126 224<br>194 272 536<br>68 39 638<br>01 77 755<br>N 8 134 839<br>0 37 756<br>N 8 134 839<br>0 17 81<br>8 9 19 19<br>8 9 15 1398 |            |   |
|     | 442,6 Mo utilisés sur 15 Go<br>Acheter de l'espace de | International Control of Control of Control | 11 HERADING SALA<br>31 COMPARE SAL<br>32 CENTRONS SAL                                                                                                    | Proc 16 Min.<br>WebGade Up / Inconcession / In WebBade Up / Viscol (UP / Insurance<br>In I automotive II / Insurance III III / Insurance III / Insurance III<br>/ Inconcession III / Insurance III / Insurance III / Insurance III<br>/ Inconcession III / Insurance IIII / Insurance IIII / Insurance IIII<br>/ Inconcession III / Insurance IIII / Insurance IIII / Insurance IIII / Insurance IIII / Insurance IIII / Insurance IIII / Insurance IIII / Insurance IIII / Insurance IIII / Insurance IIII / Insurance IIII / Insurance IIII / Insurance IIII / Insurance III / Insurance III / Insurance III / Insurance III / Insurance IIII / Insurance III / Insurance III / Insura                                                                                                    | 12 KM**2DN IMAD**<br>13 TAALM POORTS*<br>14 DAGTMU HULERM<br>15 FOORST INTROLA<br>15 TSUNRO DOFLOTJELG<br>17 MR* BOXK *<br>MARKAL*                                                                   | E9 34 1775<br>116 20 1246<br>L8 10 1276<br>28 60 1278<br>A1 20 1278<br>6.5 13 1430                                                    |            |   |
|     | stockage                                              | 1 Partie à thème à rej                                                                                                    | 1) Partie 13 coups 13                                                                                                    | 2) Partie 13 coups 13                                                                                                    | 90F 3) 2 pa                                                                                                    | arties origina                                                                                                    | ales       |   |

7. Cliquer sur un fichier avec le clic droit, puis cliquer sur « Télécharger » dans la fenêtre qui s'affiche

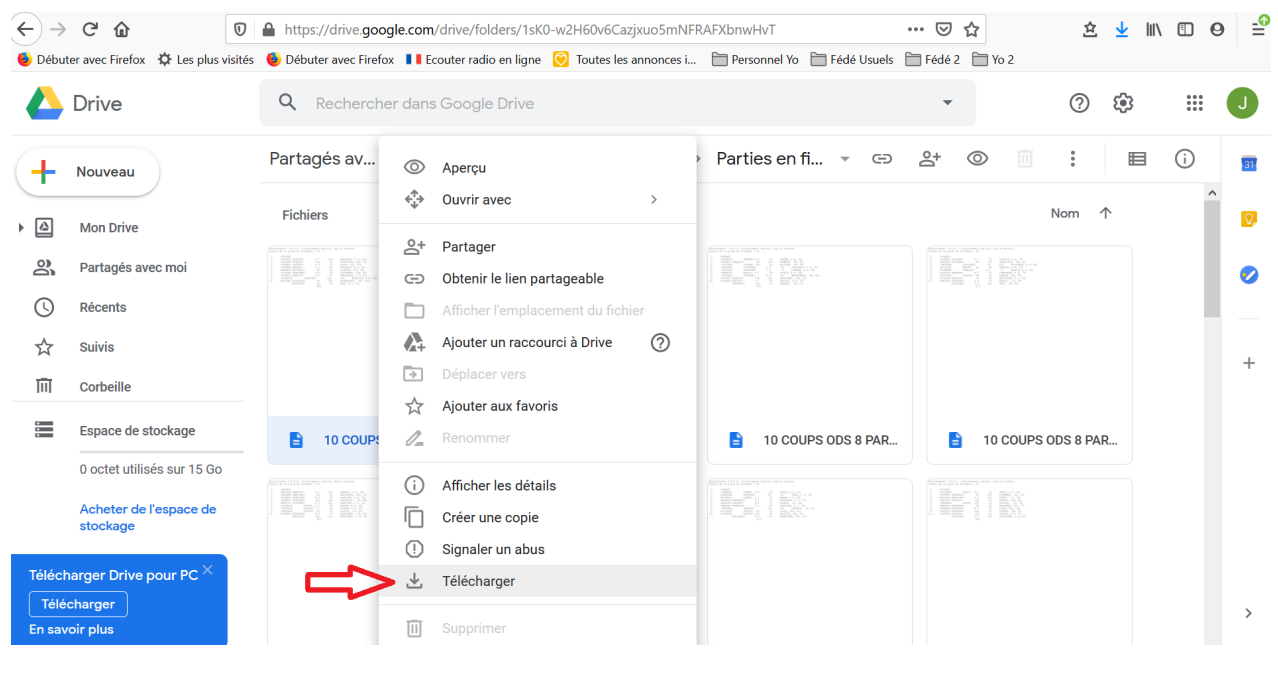

 Une nouvelle fenêtre s'affiche. Choisir « Enregistrer le fichier » et cliquer sur « OK ». Si vous n'avez pas modifié la configuration de votre ordinateur, le fichier sera copié dans les téléchargements.

| Ouverture de 10 COUPS ODS 8 PARTIE 1 - Copie.txt                 |                         |  |  |  |  |  |
|------------------------------------------------------------------|-------------------------|--|--|--|--|--|
|                                                                  |                         |  |  |  |  |  |
| Vous avez choisi d'o                                             | puvrir :                |  |  |  |  |  |
| 10 COUPS ODS 8 PARTIE 1 - Copie.txt                              |                         |  |  |  |  |  |
| qui est un fichier de type : Text Document (640 octets)          |                         |  |  |  |  |  |
| à partir de : https://doc-00-60-docs.googleusercontent.com       |                         |  |  |  |  |  |
|                                                                  |                         |  |  |  |  |  |
| Que doit faire Firefox avec ce fichier ?                         |                         |  |  |  |  |  |
| Ouvrir avec                                                      | Bloc-notes (par défaut) |  |  |  |  |  |
| • <u>Enregistrer le fichier</u>                                  |                         |  |  |  |  |  |
| <u>T</u> oujours effectuer cette action pour ce type de fichier. |                         |  |  |  |  |  |
|                                                                  |                         |  |  |  |  |  |
|                                                                  | OK Annuler              |  |  |  |  |  |

 Pour retrouver le fichier facilement, cliquer sur le « bouton démarrer » de votre ordinateur qui se trouve, en général en bas à gauche de votre écran, sur la barre des tâches :

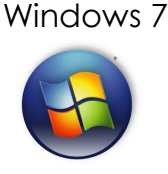

Windows 10

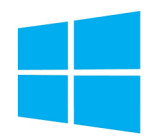

10. Une case de type « rechercher » s'affiche soit au-dessus, soit à droite du « bouton démarrer », indiquez « téléchargements ».

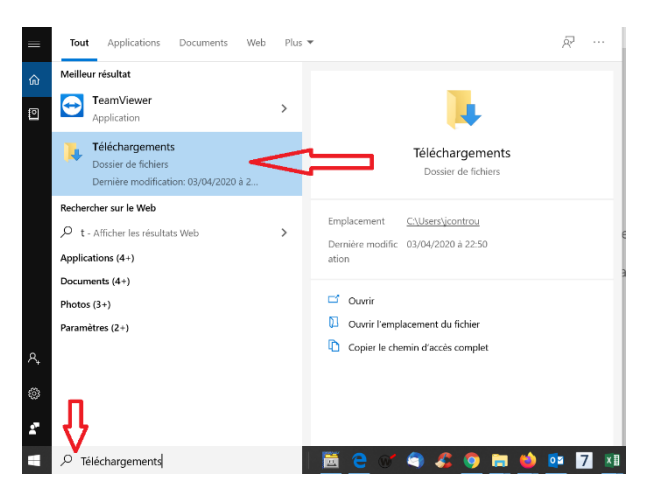

11. Vous retrouverez le dossier où le fichier a été téléchargé en cliquant sur l'icône suivante :

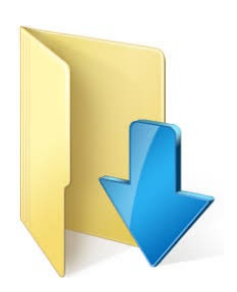

12. Pour la suite des démarches, reportez-vous au document « DupliTop 7 Ods 8 – Rejouer une partie »